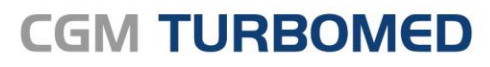

Arztinformationssystem

# CGM TURBOMED CGM DMP-ASSIST Anbindung

Synchronizing Healthcare

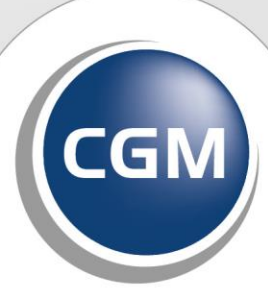

CompuGroup Medical

# INHALT

| 1              | Wi                                                                                               | chtige Informationen zum CGM DMP-ASSIST                                                                                                    | 3                                                        |
|----------------|--------------------------------------------------------------------------------------------------|----------------------------------------------------------------------------------------------------|----------------------------------------------------------|
| 2              | All                                                                                              | gemeine Informationen zur Migration                                                                                                    | 3                                                        |
| 3              | Voi                                                                                              | rbereitung der Migration                                                                                                    | 3                                                        |
| 4              | CG                                                                                               | M DMP-ASSIST Datenbank beenden/starten                                                                                                    | 4                                                        |
| 5              | Du                                                                                               | rchführen der Migration                                                                                                    | 5                                                        |
| 6              | CG                                                                                               | M DMP-ASSIST in CGM TURBOMED aktivieren                                                                                                    | 9                                                        |
| 7              | Au                                                                                               | fruf des CGM DMP-ASSIST aus CGM TURBOMED                                                                                                    | 10                                                       |
| 8              | Lab                                                                                              | oordatenübernahme in den CGM DMP-ASSIST                                                                                                    | 12                                                       |
| 9              | Dei                                                                                              | n Versand von CGM DMP-ASSIST aktivieren                                                                                                    | 15                                                       |
| 10             | Voi                                                                                              | rbereitung des Versands im CGM DMP-ASSIST                                                                                                    | 17                                                       |
|                |                                                                                                  |                                                                                                    |                                                          |
| 11             | FAG                                                                                              | Q                                                                                                    | 19                                                       |
| 11             | <b>FA(</b>                                                                                       | <b>Q</b>                                                                                                    | <b>19</b>                                                |
| 11             | <b>FA(</b><br>11.1<br>11.2                                                                       | Q<br>Migration<br>VORAUSSETZUNGEN                                                                                                    | <b>19</b><br>19<br>19                                    |
| 11             | <b>FA(</b><br>11.1<br>11.2<br>11.3                                                               | Q<br>Migration<br>VORAUSSETZUNGEN<br>LIZENZ                                                                                                    | 19<br>19<br>19<br>20                                     |
| 11             | <b>FA(</b><br>11.1<br>11.2<br>11.3<br>11.4                                                       | Q<br>Migration<br>VORAUSSETZUNGEN<br>LIZENZ<br>CGM DMP-ASSIST DATENBANK/SICHERHEIT/BACKUP                                                                                                    | <b>19</b><br>19<br>20<br>20                              |
| 11             | <b>FA(</b><br>11.1<br>11.2<br>11.3<br>11.4<br>11.5                                               | Q<br>Migration<br>VORAUSSETZUNGEN<br>LIZENZ<br>CGM DMP-ASSIST DATENBANK/SICHERHEIT/BACKUP<br>FUNKTION                                                                                                    | 19<br>19<br>20<br>20<br>21                               |
| 11             | <b>FA</b> (<br>11.1<br>11.2<br>11.3<br>11.4<br>11.5<br>11.6                                      | Q<br>Migration<br>VORAUSSETZUNGEN<br>LIZENZ<br>CGM DMP-ASSIST DATENBANK/SICHERHEIT/BACKUP<br>FUNKTION<br>VERSAND / UPLOAD                                                                                                    | 19<br>19<br>20<br>20<br>21<br>21                         |
| 11             | <b>FA</b> (<br>11.1<br>11.2<br>11.3<br>11.4<br>11.5<br>11.6<br>11.7                              | Q<br>Migration<br>VORAUSSETZUNGEN<br>LIZENZ<br>CGM DMP-ASSIST DATENBANK/SICHERHEIT/BACKUP<br>FUNKTION<br>VERSAND / UPLOAD<br>KOSTEN                                                                                                    | 19<br>19<br>20<br>20<br>21<br>22<br>23                   |
| 11             | <b>FA(</b><br>11.1<br>11.2<br>11.3<br>11.4<br>11.5<br>11.6<br>11.7<br>11.8                       | Q<br>Migration<br>VORAUSSETZUNGEN<br>LIZENZ<br>CGM DMP-ASSIST DATENBANK/SICHERHEIT/BACKUP<br>FUNKTION<br>VERSAND / UPLOAD<br>KOSTEN<br>SONSTIGES                                                                                                    | 19<br>19<br>20<br>21<br>22<br>23<br>24                   |
| 11             | FA(<br>11.1<br>11.2<br>11.3<br>11.4<br>11.5<br>11.6<br>11.7<br>11.8<br>CG                        | Q<br>Migration<br>VORAUSSETZUNGEN<br>LIZENZ<br>CGM DMP-ASSIST DATENBANK/SICHERHEIT/BACKUP<br>FUNKTION<br>VERSAND / UPLOAD<br>KOSTEN<br>SONSTIGES<br>M TURBOMED YouTube-Kanal                                                                                                    | 19<br>19<br>20<br>21<br>22<br>23<br>24<br>25             |
| 11<br>12<br>13 | FA(<br>11.1<br>11.2<br>11.3<br>11.4<br>11.5<br>11.6<br>11.7<br>11.8<br>CGI                       | Q<br>Migration<br>VORAUSSETZUNGEN.<br>LIZENZ<br>CGM DMP-ASSIST DATENBANK/SICHERHEIT/BACKUP<br>FUNKTION<br>VERSAND / UPLOAD.<br>KOSTEN<br>SONSTIGES<br>M TURBOMED YouTube-Kanal.<br>s Hilfe-System von CGM TURBOMED                                                                                                    | 19<br>19<br>20<br>21<br>22<br>23<br>24<br>25             |
| 11<br>12<br>13 | FA(<br>11.1<br>11.2<br>11.3<br>11.4<br>11.5<br>11.6<br>11.7<br>11.8<br>CGI<br>Das<br>13.1        | Q Migration VORAUSSETZUNGEN LIZENZ CGM DMP-ASSIST DATENBANK/SICHERHEIT/BACKUP FUNKTION VERSAND / UPLOAD KOSTEN SONSTIGES M TURBOMED YouTube-Kanal s Hilfe-System von CGM TURBOMED Hinweise zur Nomenklatur in diesem Dokument                                                                                              | 19<br>19<br>20<br>21<br>21<br>23<br>24<br>25<br>25       |
| 11<br>12<br>13 | FA(<br>11.1<br>11.2<br>11.3<br>11.4<br>11.5<br>11.6<br>11.7<br>11.8<br>CG<br>Das<br>13.1<br>13.2 | Q<br>Migration<br>VORAUSSETZUNGEN<br>LIZENZ<br>CGM DMP-ASSIST DATENBANK/SICHERHEIT/BACKUP<br>FUNKTION<br>VERSAND / UPLOAD<br>VERSAND / UPLOAD<br>KOSTEN<br>SONSTIGES<br>M TURBOMED YouTube-Kanal<br>s Hilfe-System von CGM TURBOMED<br>Hinweise zur Nomenklatur in diesem Dokument<br>CGM TURBOMED Gebrauchsanweisung [F1] | 19<br>19<br>20<br>21<br>22<br>23<br>24<br>25<br>25<br>25 |

# 1 Wichtige Informationen zum CGM DMP-ASSIST

Im Folgenden beschreiben wir Ihnen wie die Migration, der in TURBOMED bestehenden DMP Dokumentationen in den CGM DMP-ASSIST durchgeführt wird. Außerdem erhalten sie erste Informationen zum Arbeiten mit dem CGM DMP-ASSIST. Alle weiteren Informationen können sie der Gebrauchsanleitung des CGM DMP-ASSIST entnehmen.

### 2 Allgemeine Informationen zur Migration

Die Migration zum CGM DMP-ASSIST ermöglicht die Übernahme aller DMP (Disease-Management-Programm) Dokumentationen, die Sie in den letzten **vier Quartalen** in CGM TURBOMED erstellt haben. Nach einer erfolgreichen Migration können Sie direkt im CGM DMP-ASSIST Verlaufsdokumentationen erstellen und/oder die Daten aus der Erstdokumentation oder vorherigen Verlaufsdokumentationen übernehmen.

### WICHTIG:

- Nach der Migration kann eine DMP-Dokumentation in CGM TURBOMED (bspw. über die Karteikarte) <u>nur noch</u> zur Ansicht aufgerufen werden. Eine Bearbeitung einer DMP-Dokumentation ist damit nur noch über den CGM DMP-ASSIST möglich.
- Haben Sie bisher die DMP-Dokumentation in CGM TURBOMED <u>nicht</u> genutzt, ist eine Migration <u>nicht</u> erforderlich.

### **3** Vorbereitung der Migration

Bevor Sie mit der Migration der DMP Dokumentationen beginnen, stellen Sie sicher, dass folgende Bedingungen erfüllt sind:

- Der CGM DMP-ASSIST ist installiert.
- □ Alle DMP Dokumentationen wurden vollständig und fehlerfrei exportiert (prüfen Sie dies ggf. über die Statusübersicht). Ist dies <u>nicht</u> der Fall wird die Migration abgebrochen.
- □ Eine Datensicherung ist erstellt.
- Der angemeldete CGM TURBOMED-Nutzer verfügt über alle Rechte und sieht damit alle Praxen und Ärzte.
- Die CGM DMP-ASSIST Datenbank wurde beendet (s. Kapitel 4).

Sollten Sie Patienten haben, die manuell z. B. als Ersatzverfahren, erfasst wurden und für die eine DMP-Dokumentation erstellt wurde, so prüfen Sie zuvor, ob unter [[Verwalten/ Allgemeine Patientendaten Strg+Alt+F3] im Feld [eGK KVNR] die Versichertennummer des Patienten hinterlegt ist. Ist dies <u>nicht</u> der Fall, dann tragen Sie diese <u>vor der Migration</u> nach.

|                               | 125 | Patient Zusätze          | Behandelter Be   | ehandl.Fall Kassen-Fall Scheindaten |   |
|-------------------------------|-----|--------------------------|------------------|-------------------------------------|---|
| T-Org                         |     | <u>A</u> ufnahme :       | 26.02.2021       | DpKm : 0 Wegegeldzone :             | 1 |
| AOK Bayern Die Gesundh. 71101 |     | Patientennummer :        | 125              | Geschlecht: 🔤 Chr <u>o</u> niker:   | - |
| M                             |     | <u>e</u> GK KVNR :       |                  | Terminerinnerung: 🔽                 |   |
| Mustermann                    |     | Bericht :                | Pflegegrade      | / Schwerbehinderung: -/-            |   |
| Max m                         |     | Gen <u>u</u> iner Arzt : | Dr. Rheinland Pf | alz                                 |   |

# 4 CGM DMP-ASSIST Datenbank beenden/starten

Um die CGM DMP-ASSIST Datenbank zu beenden, suchen Sie zunächst das CGM DMP-ASSIST-Datenbank Icon in Ihrer Windows-Taskleiste. Mit einem Rechtsklick auf das Icon öffnet sich ein Auswahlmenü. Klicken Sie hier auf den Punkt [**Programm beenden**]:

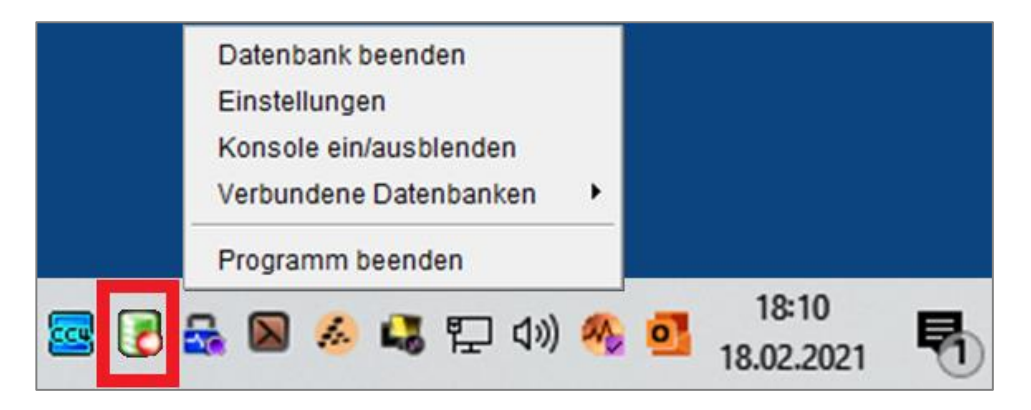

Je nach Rechner-Einstellung finden Sie das Icon, in dem Sie zuerst auf den Pfeil auf der rechten Seite der Windows-Taskleiste klicken:

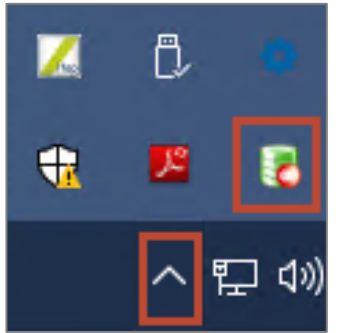

Um die CGM DMP-ASSIST Datenbank wieder zu starten, können Sie entweder den Rechner neustarten oder Sie öffnen den CGM DMP-ASSIST aus dem Ordner [\$:/CGM/DMP-Assist/Tools]. Suchen Sie hier die Datei [**DerbyRestart.bat**] und führen Sie diese — über Rechtsklick — als Administrator aus:

| ← → • ↑ <mark>.</mark> « | Lokaler Datenträge | r (C:) > CGM > DMP-Assi | st → Tools     | ٽ ~    |
|--------------------------|--------------------|-------------------------|----------------|--------|
| Name                     | ^                  | Änderungsdatum          | Тур            | Größe  |
| DerbyRestart.bat         | Öffnen             |                         | dows-Batchda   | 1 KB   |
| DerbyService.exe         | Bearbeiten         |                         | vendung        | 352 KB |
| DerbyService.ini         | Drucken            |                         | figurationsein | 1 KB   |
| DerbyStarter.exe         | Als Administra     | tor ausführen           | vendung        | 18 KB  |
| 🥒 DMP AdminTool.e        | 7-Zin              | 6                       | vendung        | 330 KB |
| 📓 DMP AdminTool.iı       | Mit Windows [      | Defender übernrüfen     | figurationsein | 1 KB   |
|                          |                    | verender aberpfaren     | and so a       | 016 KD |

# 5 Durchführen der Migration

Sind alle Vorbereitungen (s. Kapitel 2) getroffen, dann kann die Migration am Server gestartet werden. Der Aufruf erfolgt hier über das **alte Hauptmenü** [**F12**] über den Menüpunkt [Sonstiges/Wartung/DMP/ CGM DMP-ASSIST Migration]. Nach dem Aufruf kommt zuerst der folgende Hinweis:

### CGM DMP-ASSIST Migration

Im Folgenden wird eine Datenübernahme der von Ihnen in CGM TURBOMED hinterlegten eDMP-Dokumentationen in den CGM DMP-ASSIST vorgenommen. Danach ist in CGM TURBOMED nur noch ein lesender Zugriff auf die bestehenden Dokumentationen möglich und neue Dokumentationen werden ausschließlich im CGM DMP-ASSIST erstellt. Die Durchführung eines abschließenden Exports aus CGM TURBOMED wird vor der Datenübernahme dringend empfohlen, damit keine noch nicht abgeschlossenen Dokumentationen an den CGM DMP-ASSIST übergeben und dort fertiggestellt werden müssen. Bitte nehmen Sie die Migration unbedingt für **alle** Betriebsstätten vor, um ein unerwünschtes Programmverhalten zu vermeiden! Die Datenübernahme wird eine geraume Zeit in Anspruch nehmen und sollte unbedingt außerhalb der Praxisöffnungszeiten vorgenommen werden. Darüber hinaus kann diese Migration nur ein einziges Mal durchgeführt und nicht wiederholt werden! Möchten Sie den Vorgang nun fortsetzen?

Nach dem Sie diesen Hinweis sorgfältig gelesen haben, bestätigen Sie diesen mit einem Klick auf den Button [Ja] um fortzufahren. Anschließend erfolgt die Auswahl der Betriebsstätten, für die die Migration durchgeführt werden sollen. An dieser Stelle empfehlen wir Ihnen **alle Betriebsstätten auszuwählen** um sicherzustellen, dass keine DMP-Dokumentationen ausgelassen werden. Markieren Sie hier mit der Tastenkombination [**Strg+A**] alle Betriebsstätten und bestätigen Sie die Auswahl mit [**OK**]:

Ja Nein

| τυ  | RBOMED           | - [Zu mig              | rierende | Betriebsstä | itte(n) a | uswäh    | len]  |        |             |        |      |           |    |                 |            | - | •     | đ     | ×   |
|-----|------------------|------------------------|----------|-------------|-----------|----------|-------|--------|-------------|--------|------|-----------|----|-----------------|------------|---|-------|-------|-----|
| AL  | s <u>w</u> ahl A | <u>nsicht</u> <u>F</u> | enster   | 2           |           |          |       |        |             |        |      |           |    |                 |            |   | -     | 6     | ×   |
| 4   | <b>M</b> +       | 9                      | <b>I</b> |             |           |          |       |        | <b>M</b> 44 |        |      | , U 🗚 🖪 🗖 | AU | (# <b> </b> = 4 | B 5.       | 0 | - 🔒 🤅 | 50    | •   |
| 1   | Nam              | ne                     |          |             |           | BS       | Numi  | mer    | Ľ           | z. von |      | Liz. bis  |    | Liz. Status     |            |   |       |       |     |
|     | O Dr.            |                        |          |             |           | 52       |       |        | *           |        | <br> | *         |    | τ.              | <br>       |   |       |       | 1   |
|     | O Dr.            |                        |          |             |           | 52       |       |        | *           |        |      | *         |    | L               |            |   |       |       |     |
|     |                  |                        |          |             |           |          |       |        |             |        |      |           |    |                 |            |   |       |       | -   |
|     | ×                |                        |          |             |           |          |       |        |             |        |      |           |    |                 | <u>0</u> k |   | Abb   | prech | nen |
| arh | - E7IL ösch      | - Stra-LIS             | Such - E | Alles mar   | -Stra     | l eert l | Ane / | \ktual | - 55        |        |      |           |    |                 |            |   |       |       |     |

Danach erscheint der folgende Hinweis:

| Hinweis                                                                                                    |
|----------------------------------------------------------------------------------------------------|
| Vor der Migration ist eine Datensicherung zwingend erforderlich.<br>Wurde bereits eine Datensicherung erstellt können Sie jetzt mit der Migration fortfahren. |
| <u>Q</u> K <u>A</u> bbrechen                                                                                                    |

Bestätigen Sie diesen nur, wenn Sie sichergestellt haben, dass die Datensicherung erstellt wurde.

Anschließend erhalten Sie den folgenden Hinweis:

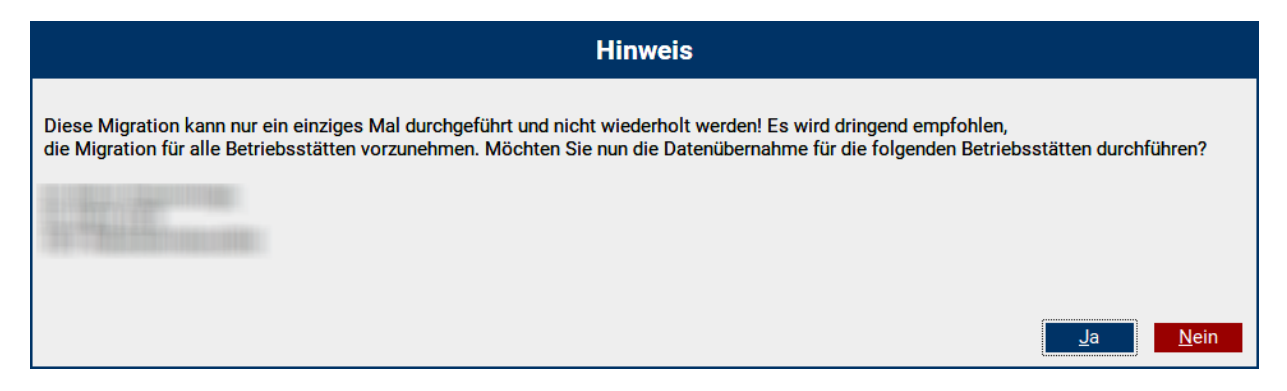

Wenn Sie den Hinweis mit dem Button [**Nein**] bestätigen, wird die Migration abgebrochen. Bestätigen Sie hingegen den Hinweis über den Button [**Ja**], dann wird die Migration gestartet und kann <u>nicht</u> mehr abgebrochen werden. Im nächsten Schritt erfolgt eine Überprüfung der zu migrierenden DMP-Dokumentationen:

| CGM DMP-ASSIST Datenzusammenstellung |
|--------------------------------------|
| Varahnröfung dar DMP-Dakumantationan |
| Patient 10/61                        |
| Aktueller Patient:                   |
|                                      |

Sollten bei der Prüfung eine oder mehrere Dokumentationen gefunden werden, die zuvor <u>nicht</u> exportiert wurden oder Patienten mit DMP Dokumentationen bei denen die Versichertennummer [Verwalten/ Allgemeine Patientendaten Strg+Alt+F3] im Feld [eGK KVNR] fehlt, dann erhalten Sie am Ende der Prüfung den folgenden Hinweis:

| Hinweis                                                                                                    |  |
|----------------------------------------------------------------------------------------------------|--|
| Um eine möglichst reibungslose Umstellung auf den CGM DMP-ASSIST zu gewährleisten, ist es erforderlich,<br>dass alle bestehenden Dokumentationen vor der Datenmigration versendet wurden.<br>Außerdem ist es erforderlich, dass die Versichertennummer bei jedem Patienten erfasst wurde.<br>Bei der Vorbereitung der Migration wurde festgestellt, dass diese Voraussetzung<br>für die ausgewählten Betriebsstätten aktuell nicht zutrifft.<br>Bitte versenden Sie alle Dokumentationen, tragen fehlende Versichertennummern nach<br>und starten die Migration im Anschluss erneut. |  |
| <u>K</u>                                                                                                    |  |

In diesem Fall wird mit dem Klick auf den Button [**OK**] die Migration abgebrochen.

Außerdem wird Ihnen automatisch die Liste mit allen gefunden Fehlern angezeigt:

| DMP_Mig_Vorabprüfung_30072021125750.txt - Editor                                                               |                                                                                                    | -     |    |
|----------------------------------------------------------------------------------------------------|----------------------------------------------------------------------------------------------------|-------|----|
| Datei Bearbeiten Format Ansicht Hilfe                                                                          |                                                                                                    |       |    |
| Fehlerliste CGM DMP-ASSIST Vorabprüfung                                                                        |                                                                                                    |       |    |
| Patientennummer: 5, Patientenname:<br>Patientennummer: 5, Patientenname:<br>Patientennummer: 86 Patientenname: | , Fehlerbeschreibung: DMP-Bogen ist nicht versendet, Zeitpunkt: 22.07.2021 12:41, Text: "Verlaufsdokumentation Diabetes mellitus Typ 2 (ausgedruckt)"<br>, Fehlerbeschreibung: DMP-Bogen ist nicht versendet, Zeitpunkt: 22.07.2021 12:41, Text: "Verlaufsdokumentation Koronare Herzkrankheit (ausgedruckt)"<br>Eshlerbeschreibung: VMS-foretomenumen ist laar |       |    |
| Patientennummer: 86, Patientenname:                                                                            | , Fehlerbeschreibung: DNP-Bogen ist nicht versendet, Zeitpunkt: 22.07.2021 12:43, Text: "Ersteinschreibung Koronare Herzkrankheit (ok/ausgedruckt                                                                                                    | t)"   |    |
| Patientennummer: 2, Patientenname:                                                                             | , Fehlerbeschreibung: DMP-Bogen ist nicht versendet, Zeitpunkt: 22.07.2021 12:10, Text: "Verlaufsdokumentation Koronare Herzkrankheit (ok/ausged                                                                                                    | ruckt | )" |
|                                                                                                    |                                                                                                    |       |    |

Die Fehlermeldungen finden Sie im Ordner [\$:\TurboMed\Tmp] als eine [txt]-Datei:

| Lokaler Datenträger (C:) > TurboMed > Tmp > Textdokument |                                         |                  |              |         |      |  |  |  |  |
|----------------------------------------------------------|-----------------------------------------|------------------|--------------|---------|------|--|--|--|--|
|                                                          | Name                                    | Änderungsdatum   | Тур          | ✓ Größe |      |  |  |  |  |
| *                                                        | DMP_Mig_Vorabprüfung_30072021125750.txt | 30.07.2021 12:57 | Textdokument |         | 1 KB |  |  |  |  |

Korrigieren Sie zunächst die gefunden Fehler und starten Sie anschließend die Migration erneut.

Sie erhalten danach den folgenden Hinweis:

| Hinweis                                                                                                    |
|----------------------------------------------------------------------------------------------------|
| Stellen Sie sicher, das neben den in der Liste genannten Fehlern keine weiteren Änderungen<br>an den DMP Dokumentationen vorgenommen wurden.<br>Ist dies der Fall, können Sie die Migration jetzt über den Button JA fortsetzen,<br>andernfalls empfehlen wir Ihnen, die Migration über den Button NEIN von vorne zu starten. |
|                                                                                                    |

Sollten keine weitern Änderungen vorgenommen oder z.B. neue DMP-Dokumentationen erfasst haben, so können Sie den Hinweis mit [Ja] bestätigen. In diesem Fall werden ausschließlich die zuvor fehlerhaften Patienten erneut geprüft. Andernfalls bestätigen Sie den Hinweis mit [Nein], sodass alle Patienten erneut überprüft werden.

Hat die Überprüfung keine Fehler festgestellt, startet im Anschluss die Migration:

| CGM DMP-ASSIST Datenzusammenstellung |
|--------------------------------------|
|                                      |
| Import der Betriebsstätte 0/3        |
| Patient 1/61                         |
| Aktueller Patient:                   |
|                                      |

Hierzu werden die Daten aus CGM TURBOMED zunächst gesammelt und in einen Ordner auf dem Desktop zwischengespeichert.

#### **HINWEIS**:

• Beachten Sie, dass <u>nicht</u> für jede Praxis ein eigener Ordner erstellt wird.

#### WICHTIG:

• Die Dauer der Migration hängt von der Datengröße der DMP-Dokumentationen und der Leistungsfähigkeit Ihres Systems ab. Erfahrungsgemäß braucht die Migration für 100 Bögen ca. eine halbe Stunde.

Nach einem erfolgreichen DMP-Datenexport werden die Daten an den CGM DMP-ASSIST übertragen:

| DMP-Assist | t 5 Import                            |                                         | $\times$ |
|------------|---------------------------------------|-----------------------------------------|----------|
| Dr         | DMP_Migration: Dokumentationen werden | geschätzte Restdauer dieser Praxis: 1 M | in.      |
|            | 8 %                                   |                                         |          |
|            |                                       |                                         |          |
|            | Starte                                | en Schließen Details >>                 |          |

Der erfolgreiche Import wird durch die folgende Meldung bestätigt:

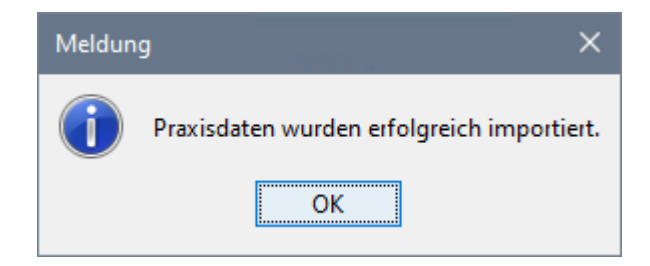

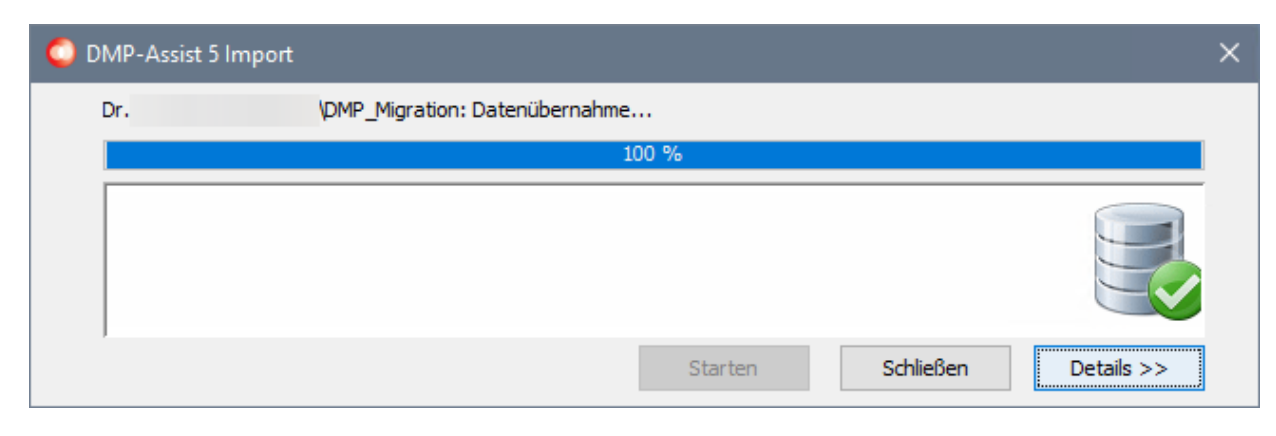

Über den Klick auf den Button [**OK**] und [**Schließen**] werden Sie zurück zu CGM TURBOMED weitergeleitet und die erfolgreiche Datenübernahme wird auch hier noch einmal mit dem folgenden Hinweis bestätigt:

|                                               | Hinweis                                                                            |
|-----------------------------------------------|------------------------------------------------------------------------------------|
| Die Datenübernahme in den CGM DMP-ASSIST wurd | le erfolgreich abgeschlossen. Es wurden die DMP-Bögen von 59 Patienten übernommen. |
|                                               | <u>о</u> к                                                                         |

Nun muss die zuvor beendete CGM DMP-ASSIST-Datenbank wieder gestartet werden. Wie Sie die CGM DMP-ASSIST-Datenbank beenden oder starten, erfahren Sie im nächsten Kapitel.

# 6 CGM DMP-ASSIST in CGM TURBOMED aktivieren

Damit auch alle DMP-Dokumentationen im CGM DMP-ASSIST erstellt werden, ist die nachfolgend beschriebene Einstellung für jede Betriebsstätte/Praxis zu treffen.

Rufen Sie zuerst die Praxisdaten auf. Entweder im **neuen Hauptmenü** über das **Suchfeld** mit dem **Suchbegriff** [**Praxisdaten**] oder im **alten Hauptmenü** [**F12**] über den Menüpunkt [**Sonstiges/ Praxisdaten**]. Klicken Sie unten links auf den Eintrag [**Betriebsstätten**]:

| *                                         |                                                         |                                                        | Praxisdaten bearbe              | iten                             | - 🗆 X                                                 |
|-------------------------------------------|---------------------------------------------------------|--------------------------------------------------------|---------------------------------|----------------------------------|-------------------------------------------------------|
|                                           |                                                         |                                                        | Praxisdaten b                   | earbeiten                        | Î                                                     |
| Pra;<br><u>S</u> yst<br>Zu:<br><u>P</u> r | Lisstempel<br>Sistembetreuer<br>Satzdaten<br>raxis-Fibu | Praxisname<br>Dr.med. Gottli<br>Dr.med. Gottlieb Muste | eb Mustermann<br>Ärzte<br>rmann | 111111101                        | Arzt löschen<br>Neue LANR<br>Neuer Arzt<br>Bearbeiten |
| Betri                                     | iebss <u>t</u> ätten                                    | Hauptbetriebsstätte                                    | 999999999                       | Arzt-Patienten-Kontakt-Prüfung a | arztbezogen                                           |

Rufen Sie anschließend mit der Funktionstaste [F7] das Fenster [Betriebsstätte bearbeiten] auf.

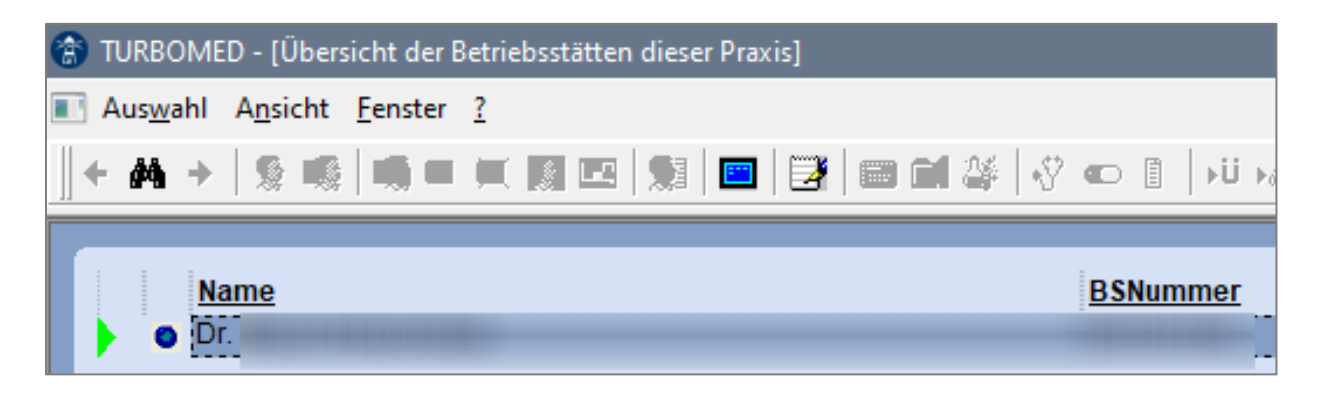

Anschließend klicken Sie links auf den Eintrag [CGM DMP-ASSIST]:

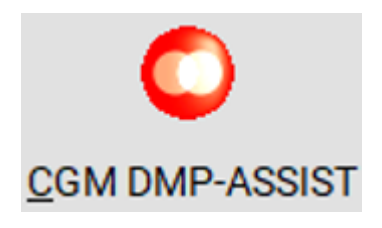

Setzen Sie nun das Kreuz im Feld [**CGM DMP-ASSIST aktivieren**] und speichern Sie die Auswahl mit einem Klick auf den Button [**OK**] ab:

| CGM DMP-ASSIST-Einstellungen |                   |  |  |  |
|------------------------------|-------------------|--|--|--|
| CGM DMP-ASSIST aktivier      | en X              |  |  |  |
| <u>0</u> K                   | <u>A</u> bbrechen |  |  |  |

# 7 Aufruf des CGM DMP-ASSIST aus CGM TURBOMED

Bevor Sie mit der Erfassung von DMP-Dokumentationen beginnen, empfehlen wir Ihnen dringend die Gebrauchsanweisung des CGM DMP-ASSIST zu lesen. Diese wird mit jedem CGM DMP-ASSIST Update als PDF mit ausgeliefert.

### HINWEIS:

• Nach der vollständigen Migration erfolgt — nach dem ersten Aufruf vom CGM DMP-ASSIST — beim Verlassen ein Rückschrieb aller zuvor migrierten DMP-Dokumentationen in die Karteikarte von CGM TURBOMED. Dieser Rückschrieb kann je nach Anzahl der Dokumentationen länger dauern.

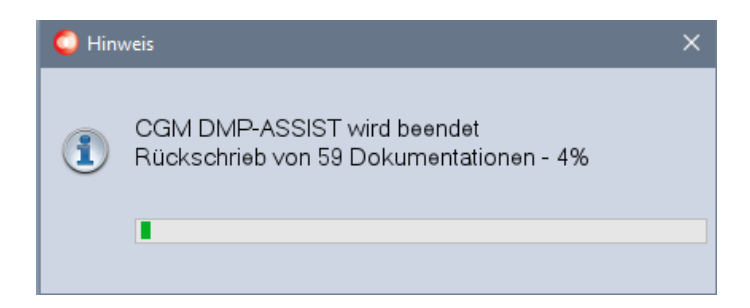

Nach dem der Rückschrieb abgeschlossen ist, finden Sie in der Karteikarte folgende neuen Einträge.

KHK-Erstdokumentation:

| Tag | *Datum     | Zeit  | Тур             | Art       | Eintrag                                                      |
|-----|------------|-------|-----------------|-----------|--------------------------------------------------------------|
| Do  | 22.07.2021 | 00:00 | <mark>₽+</mark> | dmpakhkED | KHK ED, Vollständig, Versendet: 30.07.2021                   |
| Do  | 22.07.2021 | 12:43 |                 | eDMPKHK   | Ersteinschreibung Koronare Herzkrankheit                     |
|     |            |       |                 |           | (ok/ausgedruckt) (exportiert am 30.07.2021) (exportiert am o |
|     |            |       |                 |           | 30.07.2021) (DMP-ASSIST exportiert)                          |

Diese Einträge werden auch bei der Erstellung einer neuen Dokumentation erzeugt und je nach Status der Dokumentation aktualisiert:

| Fr | 30.07.2021 00 | 0:00 📴 | dmpakhkVD | KHK VD, | Unvollständig                         | 0 |
|----|---------------|--------|-----------|---------|---------------------------------------|---|
| Fr | 30.07.2021 00 | 0:00 📴 | dmpakhkVD | KHK VD, | Vollständig, Unterschrift: 30.07.2021 | 0 |

Die Erfassung neuer DMP-Dokumentationen erfolgt, wie gewohnt aus dem Patientendesktop heraus, über den Menüpunkt [DMP/ eDMP/ Datenerfassung eDMP Alt+F2] oder mit der Tastenkombination [Alt+F2]:

Über den Menüpunkt [**DMP/ eDMP/ CGM DMP-ASSIST**] können u. a. DMP Dokumentationen bearbeitet oder versendet und Statistiken erstellt werden:

| GGM DMP-ASSIST 5.5.5000 Praxis Dr.       |                  |                          |               |            |         |  |  |
|------------------------------------------|------------------|--------------------------|---------------|------------|---------|--|--|
| Patient Stammdaten Dokumentation Versand | Statistik Extras |                          |               |            |         |  |  |
|                                          | 💽 🐼              | 💐 🚨 🖓 🤞 🕅 🗎              | 🎭 🌷 🕢         |            |         |  |  |
| -                                        | €GK              | Versicherungsschutz Ende | Patienten Nr. | Name       | Vorname |  |  |
| × 🕰                                      |                  | 01.04.2040               | 71            | Mustermann | Max     |  |  |
| 6                                        |                  |                          |               |            |         |  |  |
| Kalender 🔗                               |                  |                          |               |            |         |  |  |

### WICHTIG:

• Der Vorgang der Aktvierung muss für jede Betriebsstätte wiederholt werden.

Haben Sie trotz dieser Anleitung noch offene Fragen oder benötigen Sie Hilfe, dann wenden Sie sich vertrauensvoll an Ihren CGM TURBOMED Vertriebs- und Servicepartner (VSP).

# 8 Labordatenübernahme in den CGM DMP-ASSIST

Analog zu der Erfassung von DMP-Dokumentationen in CGM TURBOMED, so können auch im CGM DMP-ASSIST die Labordaten des Patienten übernommen werden:

| Datenübernahn  | ne:                                                              | 22.02.1960 -> KHK (VD)                                                                          | × |
|----------------|------------------------------------------------------------------|-------------------------------------------------------------------------------------------------|---|
| M              | edizinische Daten aus                                            | AIS                                                                                             | ^ |
| Bi<br>au<br>Di | tte beachten Sie vor e<br>is vorheriger Dokume<br>aten'':        | iner Auswahl in diesem Dialog "Datenübernahme<br>ntation" den Bereich "Indikationsübergreifende |   |
|                | ☐ Körpergröße:<br>☐ Körpergewicht:<br>☐ Raucher:<br>] Blutdruck: | 170 cm<br>080 kg<br>Nein<br>120/85                                                              |   |
|                | LDL-Cholesterin:                                                 | ]                                                                                               |   |

Damit der CGM DMP-ASSIST die Labordaten aber korrekt zuordnen kann, müssen die in der Praxis verwendeten Laborkürzel für die Übergabe wie folgt angepasst werden:

Rufen Sie zuerst die Labortests auf. Der Aufruf erfolgt hier **im neuen Hauptmenü** über das Suchfeld mit dem Suchbegriff [Labortests] oder **im alten Hauptmenü** [F12] über den Menüpunkt [Wartung/Laborvoreinstellungen/Labortests]. Und wählen Sie hier das Laborkürzel aus, welches zukünftig übergeben werden soll, z. B. [LDL].

|   | Kurzname | Langname             | Einheit |
|---|----------|----------------------|---------|
| 0 | HBA1C    | HbA1c                | %       |
| 0 | HBE      | HBE                  | pg      |
| 0 | HB       | Hämoglobin           | g/dl    |
| 0 | НК       | Hämatokrit           | L/L     |
| 0 | HST      | Harnstoff            | mg/dl   |
| 0 | IBIL     | indirektes Bilirubin | mg/dl   |
| 0 | KBBT     | Kleines BB + Thr     |         |
| 0 | К        | Kalium               | mmol/l  |
| 0 | KREA/S   | Kreatinin            | mg/dl   |
| 0 | LDH      | LDH (37 Grad)        | U/I     |
| 0 | LDL2     | LDL-Cholesterin      | mmol/l  |
|   | LDL      | LDL-Cholesterin      | mg/dl   |

Über die Funktionstaste [F7] lässt sich nun das Laborkürzel bearbeiten.

| Labor-Tes                                                                          | t-Idents bearbeiten                                     |                             |
|------------------------------------------------------------------------------------|---------------------------------------------------------|-----------------------------|
| <u>K</u> urzbezeich                                                                |                                                         | EBM-Ziffer 🗙 👻              |
| Langbezeichnung                                                                    | LDL-Cholesterin                                         | GOÄ-96-Ziffer 📉 🗙 👻         |
| Einheit                                                                            | mg/dl                                                   | GOÄ-88-Ziffer 📉 🗙 👻         |
| Laborkürzel                                                                        | Labor1 👻 🗙                                              |                             |
| Standardtest                                                                       |                                                         |                             |
| Normwertbereich Fi<br>Normwertbereich M<br>Normwerttext Fraue<br>Normwerttext Männ | rauen von 100 bis 160<br>änner von 100 bis 160<br>en er | Mehr                        |
| Diag. bei normalem                                                                 | Wert                                                    | × •                         |
| Diag. bei zu hohem                                                                 | Wert                                                    | × •                         |
| Diag. bei zu niedrig                                                               | em Wert                                                 | × •                         |
| Formular-<br>übernahme                                                             |                                                         | •                           |
| Zusätzliche Info                                                                   |                                                         | O-Kapitel <mark>1 ▼</mark>  |
|                                                                                    |                                                         | <u>O</u> K <u>Abbrecher</u> |

Im unteren Bereich finden Sie das Feld [Formularübernahme]:

Über den Pfeil-Button 🔽 (rechts vom Eingabefeld [**Formularübernahme**]) gelangen Sie zur folgenden Auswahl:

| 0 | 2                                         |
|---|-------------------------------------------|
| 0 | PAP-Test nach Münchner Nomenklatur        |
| 0 | Quick-Wert (Thromboplastinzeit)           |
| 0 | INR-Test (International Normalized Ratio) |
| 0 | Kreatinin-Wert                            |
| 0 | HbA1-Wert                                 |
| 0 | eGFR-Wert                                 |
| 0 | LDL-Wert(mmol/I)                          |
| 0 | LDL-Wert(mg/dl)                           |
|   |                                           |

Wählen Sie hier nun aus, wie das Laborkürzel an den CGM DMP-ASSIST übergeben werden soll. Bei Bedarf können unter [**Zusätzliche Info**] weitere Details zum Kürzel hinterlegt werden. Über den Button [**OK**] werden die Änderungen gespeichert.

| Formular-<br>übernahme | LDL-Wert(mg/dl) |           | •       |
|------------------------|-----------------|-----------|---------|
| Zusätzliche Info       |                 |           |         |
|                        |                 | O-Kapitel | 1 🔹     |
|                        |                 |           | brechen |

Ist innerhalb der letzten 90 Tage ein entsprechender Laborwort in der Karteikarte des Patienten vorhanden, so kann dieser bei der Erstellung einer DMP-Dokumentation über den CGM DMP-ASSIST übernommen werden.

| Datenüber | nahme: Tom Versichertennumm                                                                            | ner, 22.02.1960 -> KHK (VD)                                                                     | × |
|-----------|----------------------------------------------------------------------------------------------------|-------------------------------------------------------------------------------------------------|---|
|           | Medizinische Daten aus                                                                                 | AIS                                                                                             | ^ |
|           | Bitte beachten Sie vor ei<br>aus vorheriger Dokume<br>Daten'':                                         | iner Auswahl in diesem Dialog "Datenübernahme<br>ntation" den Bereich "Indikationsübergreifende |   |
|           | <ul> <li>☐ Körpergröße:</li> <li>☐ Körpergewicht:</li> <li>☐ Raucher:</li> <li>☐ Blutdruck:</li> </ul> | 170 cm<br>080 kg<br>Nein<br>120/85                                                              |   |
|           | LDL-Cholesterin:                                                                                       | 150 mg/dl (30.07.2021)                                                                          |   |

# 9 Den Versand von CGM DMP-ASSIST aktivieren

Der CGM DMP-ASSIST ist kostenlos. Um das Programm aber vollumfänglich nutzen zu können, muss dieses zuerst mit einem Lizenzschlüssel aktiviert werden. Die Informationen dazu haben wir Ihnen via Info-Fax am 23.11.2020 zukommen lassen und zusätzlich in CGM TURBOMED hiterlegt. Der Aufruf erfolgt hier, wie gewohnt aus dem Patientendesktop heraus, über den Menüpunkt [DMP/ eDMP/ Datenerfassung eDMP] oder mit der Tastenkombination [Alt+F2]. Klicken Sie im Fenster [Auswahl DMPs] auf den Link [WICHTIG: Bitte beachten Sie folgende Informationen zum DMP-Modul]:

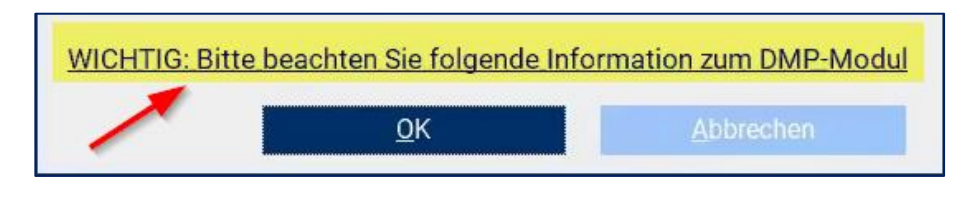

Drucken Sie den Bestellzettel aus und schicken Sie diesen ausgefüllt an uns zurück.

Haben Sie Ihre Lizenz erhalten, dann können Sie diese auf dem folgenden Wege im CGM DMP-ASSIST aktivieren. Rufen Sie den CGM DMP-ASSIST aus TURBOMED über [DMP/ eDMP/ CGM DMP-ASSIST] auf, im CGM DMP-ASSIST wählen Sie den Menüpunkt [Extras/ Systemeinstellungen] aus oder drücken Sie die Tastenkombination [Strg+E]. Klicken Sie links im Fenster [Systemeinstellungen] auf den Punkt [Lizenz] (s. Punkt 1) und anschließen auf den drei Punkte-Button [...] (s. Punkt 2):

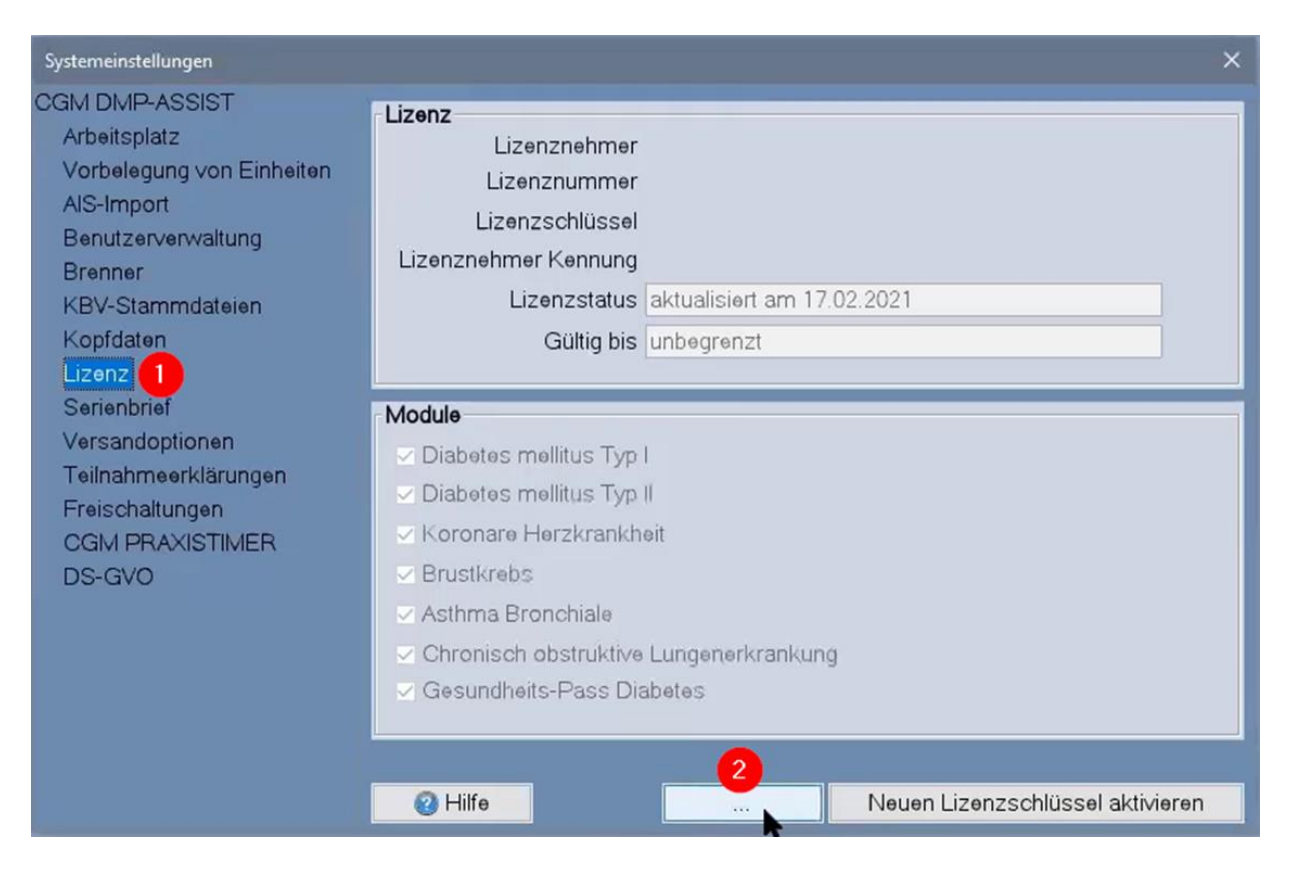

Navigieren Sie danach zum Ordner, wo Sie die Lizenz gespeichert haben. Wählen Sie die [**TXT**]-Datei aus und importieren Sie diese mit einem Klick auf den Button [**Öffnen**]:

| C Bitte wähler                                                                                                    | Sie die DMP-Lizenzdatei aus. |           | ×         |  |
|----------------------------------------------------------------------------------------------------|------------------------------|-----------|-----------|--|
| Suchen in:                                                                                                    | Desktop                      | ~ 👌 🔛 🛄 • |           |  |
| <ul> <li>OneDrive</li> <li>turbo</li> <li>Dieser Po</li> <li>Bibliothel</li> <li>Netzwerk</li> <li>dr.harry</li> </ul> | en<br>HZV.txt                |           |           |  |
| Dateiname:                                                                                                    | dr.harry_HZV.txt             |           | Öffnen    |  |
| Dateityp:                                                                                                    | txt's                        | ~         | Abbrechen |  |

Die Aktivierung der Lizenz erfolgt mit einem Klick auf den Button [Neuen Lizenzschlüssel aktivieren]:

| Systemeinstellungen                                                                                                    | ×                                                                                                    |
|----------------------------------------------------------------------------------------------------|----------------------------------------------------------------------------------------------------|
| CGM DMP-ASSIST<br>Arbeitsplatz<br>Vorbelegung von Einheiten<br>AIS-Import<br>Benutzerverwaltung<br>Brenner<br>KBV-Stammdateien<br>Kopfdaten | Lizenznehmer<br>Lizenznummer<br>Lizenzschlüssel<br>Lizenznehmer Kennung<br>Lizenzstatus aktualisiert am 17.02.2021<br>Gültig bis unbegrenzt       |
| Serienbrief<br>Versandoptionen<br>Teilnahmeerklärungen<br>Freischaltungen<br>CGM PRAXISTIMER<br>DS-GVO                                      | Module  Diabetes mellitus Typ I  Koronare Herzkrankheit  Koronare Herzkrankheit  Asthma Bronchiale  Chronisch obstruktive Lungenerkrankung  Hilfe |

# 10 Vorbereitung des Versands im CGM DMP-ASSIST

Vor einem Versand der DMP-Dokumentationen in CGM TURBOMED haben Sie bisher die Statusübersicht erstellt. Bei der Nutzung vom CGM DMP-ASSIST empfehlen wir Ihnen vor jedem Versand die Erstellung einer Dokumentationsstatistik. Hierzu rufen sie den CGM DMP-ASSIST aus TURBOMED über [DMP/ eDMP/ CGM DMP-ASSIST] auf.

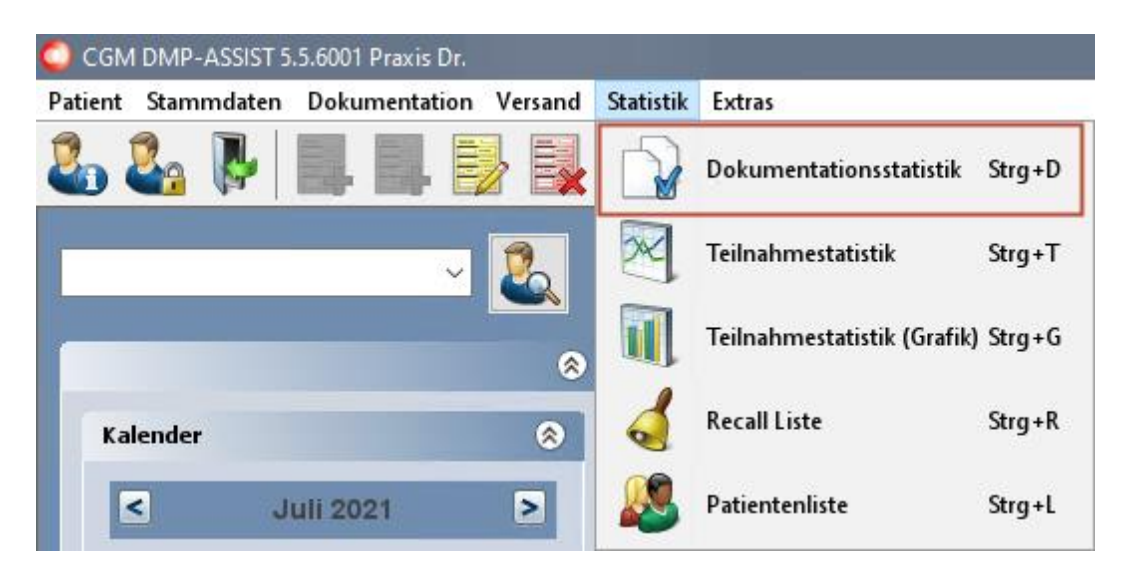

Hier wählen Sie nun unter Dokumentation [Unvollständige] und [Fehlerhafte] aus:

| D | Dokumentationsstatistik       |   |   |  |  |
|---|-------------------------------|---|---|--|--|
| Γ | Dokumentation                 |   |   |  |  |
|   | Alle Dokumentationer          | ו | ~ |  |  |
|   | Alle Dokumentationen          |   |   |  |  |
|   | 🗌 Vollständige                |   |   |  |  |
|   | 🗌 Unvollständige              |   |   |  |  |
|   | 🗌 Fehlerhafte                 |   |   |  |  |
|   | Versendete                    |   |   |  |  |
|   | ☐ Fehlerhafte<br>☐ Versendete |   |   |  |  |

Im Anschluss werden Ihnen In der Liste alle DMP-Dokumentationen mit diesem Status angezeigt. Zur Bearbeitung/Korrektur der Dokumentationen markieren Sie diese und rufen Sie die Dokumentation direkt über den Button [**Bearbeiten**] auf:

| Dokumentationsstatistik X                                                                                                    |                                                     |                                                                                                    |                                                                                                    |                                                                                                    |                                                                                                    |                                                                                                    |  |  |  |
|----------------------------------------------------------------------------------------------------|-----------------------------------------------------|----------------------------------------------------------------------------------------------------|----------------------------------------------------------------------------------------------------|----------------------------------------------------------------------------------------------------|----------------------------------------------------------------------------------------------------|----------------------------------------------------------------------------------------------------|--|--|--|
| Dokumentation         Fehlerhafte, Unvollständige          alle Module          alle Behandler          Ø DMI         Ø DMI         KHK         Ø COPD         AB | Zeit Optioner<br>Mo. C<br>28<br>5<br>12<br>19<br>26 | n Erste<br>Juli 2021<br>Di. Mi. Do. Fr.<br>29 30 1 2<br>6 7 8 9<br>13 14 15 16<br>20 21 22 23<br>27 28 29 30 | Mo.       Di.         2       3       4       26       27         9       10       11       2       3         6       17       18       9       10         3       24       25       16       17         0       31       1       23       24 | Von 01.07.20<br>August 2021<br>Mi. Do. Fr. Sa. So.<br>28 29 30 31 1<br>4 5 6 7 8<br>11 12 13 14 15<br>18 19 20 21 22<br>25 26 27 28 29 | Bis         07.09           September         September           Mo.         Di.         Mi.         Do.           30         31         1         2           6         7         8         9           13         14         15         16           20         21         22         23           27         28         29         30 | 2.2021<br>57 2021<br>5 Fr. Sa. So.<br>2 3 4 5<br>3 10 11 12<br>3 17 18 19<br>3 24 25 26<br>0 1 2 3 |  |  |  |
| KV-Connect-Status<br>Alle                                                                                                    | 2<br>Vorherig                                       | 3 4 5 6<br>ges Quartal                                                                                       | 6 7 8 30 31<br>Vorheriger Monat                                                                                                    | 1 2 3 4 5<br>Nächster Mo                                                                                                    | 4567                                                                                                    | 7 8 9 10<br>stes Quartal                                                                           |  |  |  |
|                                                                                                    | KHK 8                                               | 6 VE                                                                                                    |                                                                                                    | 22.07.2021                                                                                                    |                                                                                                    | Gesamt: 2                                                                                          |  |  |  |
| ee Hilfe                                                                                                    |                                                     |                                                                                                    | Listendruck                                                                                                    | Doku Drucken                                                                                                    | Bearbeiten                                                                                                    | Schließen                                                                                          |  |  |  |

Nachdem alle Fehler korrigiert wurden, können Sie danach den Versand starten. Näheres hierzu entnehmen Sie der Gebrauchsanweisung vom CGM DMP-ASSIST oder der CGM DMP-ASSIST- Hilfe.

# **11 FAQ**

### 11.1 Migration

Frage: Muss CGM DMP-ASSIST extra heruntergeladen werden? Oder passiert das mit dem normalen CGM TURBOMED-Update-Download?

→<u>Antwort</u>: Ja, diese Software muss heruntergeladen werden oder über das CGM SMART UPDATE automatisiert bezogen werden. Manuell kann das Update aber auch über unsere Serviceseite <u>https://service.turbomed.de</u> heruntergeladen werden.

Frage: Ab wann kann ich mir den CGM DMP-ASSIST herunterladen? → <u>Antwort</u>: Wir werden alle Informationen dazu am 10.03.2021 über unsere Serviceseite <u>https://service.turbomed.de</u> bereitstellen.

**Frage: Muss die Migration auf dem Server durchgeführt werden?** →<u>Antwort</u>: Ja, die Migration muss am Server durchgeführt werden.

Frage: Wir möchten aktuell keine der neuen eDMPs verwenden. Ist es denn möglich, dass wir den CGM DMP-ASSIST erst mal nur auszuprobieren und falls gewünscht wieder auf die "alte" Variante zurückgehen? Oder ist das dann verpflichtend?

 $\rightarrow$ <u>Antwort</u>: Leider nein, es ist technisch <u>nicht</u> möglich, nach der Migration wieder zurück zum DMP-Modul von CGM TURBOMED zu wechseln bzw. zurückzumigrieren.

**Frage:** Ändert sich die CGM TURBOMED-Oberfläche nach der Installation vom CGM DMP-ASSIST?  $\rightarrow$  <u>Antwort</u>: Nein, die im Video gezeigten Einstellungsmöglichkeiten im CGM DMP-ASSIST haben keine Auswirkungen auf die Oberfläche von CGM TURBOMED selbst.

### Frage: Muss denn umgestellt werden?

 $\rightarrow$ <u>Antwort</u>: Nein, der Wechsel ist freiwillig - nur, wer die neuen eDMPs nutzen will, muss komplett umsteigen.

Frage: Wenn ich den CGM DMP-ASSIST ausprobieren will und mich dann doch dagegen entscheiden würde, könnte ich die Aktivierung dann durch eine Rücksicherung der unmittelbar zuvor getätigten CGM TURBOMED-Datensicherung wieder zurücknehmen?

 $\rightarrow$ <u>Antwort</u>: Ja, das würde gehen. Datensicherung durchführen, kurz testen und dann wieder Datenrücksicherung durchführen. Nur darauf achten, dass kein Datenverlust entsteht.

### **11.2 VORAUSSETZUNGEN**

Frage: Wir arbeiten in der Praxis mit Port-Freigaben für neue Dienste. Sind hier für den CGM DMP-ASSIST Netzwerkdienste, Port-Freigaben, IP-Adressen nötig?

 $\rightarrow$  A: Die notwendigen Systemvoraussetzungen inklusive Portfreigaben etc. finden Sie unter <u>https://service.turbomed.de/download/245594bb94ebbb2fbd48d755ef3a47c6</u>.

### 11.3 LIZENZ

### Frage: Wie lange dauert die Zusage der Lizenz? Wir haben noch keine bekommen.

→Antwort: Bisher wurden noch keine Lizenzen versendet. Diese werden wir Ihnen kurz vor der Bereitstellung des Updates zukommen lassen, damit die einzelnen zur Inbetriebnahme notwendigen Komponenten zeitlich "nah beieinander" in Ihrer Praxis eintreffen.

Frage: Könnte ich den neuen CGM DMP-ASSIST schon jetzt benutzen, auch wenn die neuen eDMPs noch <u>nicht</u> eingeführt wurden?

 $\rightarrow$ Antwort: Im Prinzip ja - da wir aber die Schlüssel, die für den Export von Daten bzw. den Upload zur KV erforderlich sind, erst ca. Mitte März versenden können, empfehlen wir das aktuell **<u>noch</u> <u>nicht</u>**.

### **11.4 CGM DMP-ASSIST DATENBANK/SICHERHEIT/BACKUP**

Frage: Werden die Daten in der PraxisDB gespeichert? Wo liegt die CGM DMP-ASSIST-Datenbank genau?

→Antwort: Nein, die Daten werden <u>nicht</u> in der PraxisDB von CGM TURBOMED gespeichert. Die Datenbank liegt im Unterverzeichnis "Add-On".

Frage: Wird die DMP Datenbank ebenso beim Backup in einen Haltemodus versetzt (analog zur PraxisDB beim Backup)? Welche erfassten Daten bzw. Dateien sind bei der Datensicherung minimal täglich zu sichern, um ggf. eine Rücksicherung zu erlauben?

→Antwort: Es gibt einen Backup-Dienst [**DmpBackupDaemon**], der einmal pro Woche läuft und jeweils vor einem Datenbankupdate. Zusätzlich gibt es die Möglichkeit CGM DATASAFE zu nutzen. Für die Datensicherung muss einfach nur das Verzeichnis "Add-On" gesichert werden.

**Frage: Liegt die CGM DMP-ASSIST-Datenbank auf dem PC oder dem Server?** → Antwort: Die CGM DMP-ASSIST-Datenbank wird auf Ihrem Server abgelegt.

### Frage: Um welche Datenbank handelt es sich genau?

→Antwort: Beim CGM DMP-ASSIST-Datenbankserver handelt es sich um einen Derby-Server. Beendet werden kann dieser mit dem Punkt [**Programm beenden**] im Kontextmenü.

### Frage: Ist die Datenbank des CGM DMP-ASSIST verschlüsselt?

→Antwort: Die CGM DMP-ASSIST-Datenbank wird verschlüsselt. Der Datenaustausch mit dem AIS über BDT-Dateien ist <u>nicht</u> verschlüsselt. Diese Dateien liegen kurzzeitig im Dateisystem. Für einen zusätzlichen Schutz empfehlen wir die Verwendung von BitLocker.

Frage: Können Sie mir den Speicherort nennen, unter dem ich dann die exportierten Bögen finde kann?

 $\rightarrow$ Antwort: Der Speicherort kann im CGM DMP-ASSIST selbst konfiguriert werden.

### 11.5 FUNKTION

### Frage: Gibt es auch eine Anzeige der erwarteten Dokumentationen?

→Antwort: Sollten Sie damit die zum 01.04.2021 bzw. 01.07.2021 angekündigten neuen eDMPs meinen, werden diese im CGM DMP-ASSIST zur Verfügung gestellt, sobald die Anforderungen der KBV dies erlauben. Aktuell fehlen hier nach wie vor Datenannahmestellen.

#### Frage: Wie funktioniert die Übernahme der Laborwerte in den CGM DMP-ASSIST?

→Antwort: Die Übernahme erfolgt über einen Zwischendialog beim Aufruf des CGM DMP-ASSIST. Über diesen Dialog können Sie die Laborwerte für die Übernahme auswählen.

### Frage: Wie sieht das mit der Anlage des Recalls aus?

→Antwort: Recalls können im CGM DMP-ASSIST erfasst werden. Weitere Informationen zu Recalls können Sie der CGM DMP-ASSIST Gebrauchsanweisung [**F1**] entnehmen.

**Frage:** Sehe ich die Recalls dann direkt bei den Patienten, so wie jetzt auch? → Antwort: Nein, nur noch im CGM DMP-ASSIST.

Frage: Ist es im CGM DMP-ASSIST möglich, dass man darauf hingewiesen wird, wenn man fälschlicherweise eine Folgedokumentation ausstellt, es aber eine Erstdokumentation sein muss, wenn der Patient z.B. länger <u>nicht</u> da war? Dies wird im alten CGM TURBOMED DMP (leider) <u>nicht</u> angezeigt?

→Antwort: Im CGM DMP-ASSIST werden Sie beim Aufruf der Datenerfassung darauf hingewiesen, wenn eine erneute Einschreibung notwendig ist z.B. auch bei einem Kassenwechsel.

# Frage: Habe ich eine komplette Übersicht von den Patienten bei denen ich einen DMP versenden möchte?

 $\rightarrow$ Antwort: Ja und Sie können diese Übersichtsliste auch jederzeit ausdrucken.

### Frage: Gibt es eine Statusübersicht?

→Antwort: Im Prinzip ist der Versandassistent die Statusübersicht, dort werden Ihnen alle DMP-Bögen und weitere Informationen angezeigt. Der einzige Unterschied ist: Sie können im CGM DMP-ASSIST <u>nicht</u> selektieren, wenn Sie z.B. nur die DM1 Bögen sehen wollen.

**Frage: Bekomme ich eine Versandbestätigung angezeigt, die ich ausdrucken kann?** →Antwort: Ja, genauso wie in CGM TURBOMED.

# Frage: Was ändert sich bei Dokumentation im CGM DMP-ASSIST im Vergleich zu dem CGM TURBOMED DMP-Modul?

→Antwort: Da gibt es keinen Unterschied. Der CGM DMP-ASSIST hat die gleichen Bögen und die gleichen Regeln wie CGM TURBOMED auch.

# Frage: D. h. bisher habe ich KHK, DM2, AB + COPD angeboten. Wenn ich nun Depression anbieten wollte, müsste ich komplett wechseln?

→Antwort: Ja, ganz genau. Technisch kann das <u>nicht</u> anders gelöst werden.

Frage: Ist der CGM DMP-ASSIST auch sinnvoll, wenn nur ein DMP genutzt wird (Gyn.Praxis / nur DMP Brustkrebs)?

→Antwort: Das können Sie selbst entscheiden - der CGM DMP-ASSIST ist ein auf DMP spezialisiertes Tool, aber wenn Sie aktuell mit dem Status Quo in CGM TURBOMED zufrieden sind, dann können Sie problemlos mit dem CGM TURBOMED DMP-Modul weiterarbeiten.

Frage: Wird wie gewohnt bei einer neuen Dokumentation (Erst und / oder Folge) die LANR übernommen, die auf der Patientenakte vermerkt ist oder müsste diese im Programm noch mal ggf. angepasst werden?

 $\rightarrow$ Antwort: Ja, das wird so wie bisher auch übernommen.

Frage: Gibt es in der Statistik auch eine Übersicht der zu erwartenden Dokumentationen, getrennt nach 3- bzw. 6-monatlicher Dokumentation? Gibt es eine Statusübersicht?

 $\rightarrow$ Antwort: Mit dem Recall System aus dem CGM DMP ASSIST haben Sie die Möglichkeit, die zu erwartenden Dokumentationen auszuwerten bzw. sich anzeigen zu lassen.

### 11.6 VERSAND / UPLOAD

Frage: Kann der Versand der DMP-Dokumentationen im DMP-ASSIST von allen Arbeitsplätzen aus durchgeführt werden?

→Antwort: Der Versand muss <u>nicht</u> am Server erfolgen und kann über jeden Arbeitsplatz, welcher über eine Internetverbindung verfügt, durchgeführt werden.

#### Frage: Wie funktioniert der Upload in das KV-Portal?

→Antwort: Der Versand kann hier entweder als Datei erfolgen oder via E-Mail versendet werden. Sie können aber auch den Weg über KV-Connect nutzen, wenn die Datenannahmestelle dies zulässt. Dann muss keine Datei zwischengespeichert werden.

Frage: Können die DMPs aus dem CGM DMP-ASSIST auch direkt an die KV versendet werden oder muss das weiterhin über das Portal erfolgen?

→Antwort: Eine Übertragung per KV-Connect ist nach Eingabe der notwendigen Freischaltung im CGM DMP-ASSIST möglich.

# Frage: Mit CGM TURBOMED habe ich sonst über eine E-Mail die DMP-Daten übertragen. Jetzt kann ich es über den CGM DMP-ASSIST einfacher übertragen?

→Antwort: Die Versandwege selbst ändern sich <u>nicht</u>, da wir hier an die Vorgaben gebunden sind. Im CGM DMP-ASSIST können Sie aber den E-Mail-Versand nutzen oder aber den Versand über KV-Connect.

**Frage: Werden die Daten nur 1x im Quartal an die Datenstelle übermittelt?** → Antwort: Sie können den Versand, genauso wie jetzt auch, zu jeder Zeit starten.

**Frage: Kann ich alle DMPs auf einmal verschicken oder immer nur einzeln?** →Antwort: Sie können alle DMP-Bögen in einem Schritt über den Versandassistenten des CGM DMP-ASSIST verschicken.

# Frage: Wir schicken jetzt die Dokumentation als Datei über Outlook an die Datenstelle. Wie funktioniert das mit dem CGM DMP-ASSIST?

→Antwort: Sie können die Datei auf Wunsch auch weiterhin auf Ihrer Festplatte abspeichern und im Nachgang über Outlook verschicken, es stehen Ihnen jedoch auch bspw. KV-Connect als alternativer Versandweg zur Verfügung. Beachten Sie, dass KV-Connect völlig unabhängig vom CGM DMP-ASSIST arbeitet und kostenpflichtig ist.

### Frage: Bis jetzt musste man die DMPs zuerst exportieren und danach per E-Mail an DAVASO senden. Fällt das mit dem CGM DMP-ASSIST jetzt weg?

→Antwort: Das ist richtig, weil direkt versendet wird oder - wenn zuvor die E-Mail-Adresse bei der Datenstelle DAVASO eingegeben wurde und Sie an dem Rechner auch ein E-Mail-Programm haben - dies sogar automatisch geht. Wichtig ist nur, dass Sie dann bei der Versandart nur die E-Mail-Versandart ausgewählt haben. Alles andere geht dann automatisch.

**Frage: Ist es richtig, dass dann keine Datei angehängt werden müssen?** → Antwort: Korrekt, dieser manuelle Schritt entfällt dann.

Frage: Dann erfolgt die Daten-Weiterleitung mit dem CGM DMP-ASSIST direkt an die DMP Datenstelle?

→Antwort: Richtig.

Frage: Ich kann wie bisher alle vollständigen Dokus exportieren. Wir haben in der Praxis aber auch immer etliche unvollständige Dokus, die noch vervollständigt werden müssen von den entsprechenden Ärzten. Wird dann beim Export vom System auch nur wie bisher darauf hingewiesen und diese unfertigen <u>nicht</u> exportiert, oder müssen für den Export zwangsläufig alle DMPs vorher vollständig ausgefüllt sein?

→Antwort: Wenn Sie den Export vor der Migration meinen, dann ja - es müssen alle fehlerfrei exportiert sein, bevor Sie eine Migration starten können.

### 11.7 KOSTEN

### Frage: Warum ist ein neuer Vertrag für den CGM DMP-ASSIST notwendig?

→Antwort: Es ist erforderlich, damit wir eine konkrete Bestätigung haben, dass eine Praxis mit der Software und bestimmten Teilen davon arbeiten will. Dazu gehören auch datenschutzrechtliche Bestätigungen.

### Frage: Wo kann man erfahren wie die neuen DMPs vergütet werden?

→Antwort: Diese Infos werden von KBV bzw. KVen oder dem G-BA bereitgestellt, dazu sind wir <u>nicht</u> im Detail informiert.

**Frage: Es wird ja auch betont, dass es sich um lukrative Zusatzprogramme handelt - lukrativ für wen?** →Antwort: Lukrativ für die Ärzte, weil ja mit den DMPs erhebliche Zusatzeinnahmen möglich sind. Deswegen erheben auch sehr viele Anbieter <u>nicht</u> unerhebliche monatliche Beträge dafür.

### Frage: Wie wird der Zusatzbeitrag bei CGM TURBOMED aussehen?

 $\rightarrow$ Antwort: Der CGM DMP-ASSIST, also alle bestehenden und die 3 neuen eDMPs (Rückenschmerz, Depression und Osteoporose) sind dauerhaft kostenfrei.

### **11.8 SONSTIGES**

#### Frage: Wie kann ich das laufende Webinar später noch einmal anschauen?

→Antwort: Das Webinar wird zeitnah in unserem YouTube-Kanal <u>www.youtube.com/user/turbomedlve</u> veröffentlicht. Wenn Sie den **YouTube-Kanal abonnieren** und die **Glocke betätigen**, dann werden Sie direkt benachrichtigt, sobald ein neues CGM TURBOMED-Video hochgeladen wurde

# Frage: Ist schon bekannt, wer die neuen DMPs machen darf? Allgemeinärzte? Orthopäden? Hausärztliche Internisten? Fachärzte?

 $\rightarrow$ Antwort: Die genauen Informationen dazu werden von der KBV, Ihrer KV oder dem G-BA veröffentlicht, da sind wir als Softwarehersteller <u>nicht</u> der richtige Ansprechpartner.

#### Frage: Was meinen Sie mit AIS?

→Antwort: AIS steht für Arztinformationssystem und in Ihrem Fall ist das Ihr CGM TURBOMED.

#### Frage: Ich dachte, Sie stellen uns die neuen eDMPs vor?

→Antwort: Wie in der Aufzeichnung bereits erklärt (2:28 Min.) fehlen uns seitens der KBV noch weitere Anforderungen um die neuen eDMPs umzusetzen. Sobald uns diese vorliegen werden wir Sie entsprechend zeitnah darüber informieren.

# Frage: Wo gibt es Informationen zu den neuen eDMP Bögen (Rückenschmerz, Depression und Osteoporose) und werden diese am 10.03.21 mit der Dokumentation veröffentlicht?

→Antwort: Alle Informationen rund um das Thema "Neue eDMP Bögen" werden wir bekanntgeben, sobald uns diese bereitstehen.

# Frage: Was sind die Vorteile des neuen Programms, warum wird das gemacht? Für mich als Anwender sehe ich keine wesentliche Verbesserung?

→Antwort: Weil die Entwicklung der neuen DMPs derart aufwändig ist, dass wir uns lieber auf die vielen anderen, vom Gesetzgeber verpflichtenden Funktionen konzentrieren, die sonst einfach <u>nicht</u> zu schaffen sind.

### Frage: Wird der Rechner langsamer mit dem neuen Feature?

→Antwort: Nein, da die Arbeit aus CGM TURBOMED einfach ins eigenständig laufende CGM DMP-ASSIST verlagert worden ist.

### Frage: Wie kann ich die Daten (z.B. Laborwerte) aus CGM TURBOMED übernehmen?

→Antwort: Die Labordaten werden automatisch in den CGM DMP-ASSIST übertragen; Sie können dann wählen, ob Sie diese übernehmen wollen oder ob Sie neue Eingeben wollen. Es werden Ihnen die Laborwerte der letzten 90 Tage angeboten. Natürlich nur die Laborwerte, die für die Dokumentation wichtig sind.

Frage: Laut Auskunft der AOK BW ist in Baden-Württemberg in der nächsten Zeit keine neuen DMPs vorgesehen. Ist ein kostenfreier Umstieg, wenn Baden-Württemberg einsteigt, auch später möglich? → Antwort: Der Umstieg auf den CGM DMP-ASSIST ist kostenlos (Softwaregebühren), jederzeit möglich und ganz grundsätzlich immer freiwillig - keine Praxis ist verpflichtet, die DMPs zu nutzen.

# **12 CGM TURBOMED YouTube-Kanal**

Kennen Sie eigentlich unseren kostenlosen YouTube-Kanal (<u>www.youtube.com/user/turbomedlve</u>)? Hier veröffentlichen wir <u>nicht</u> nur alle unsere CGM TURBOMED-Tutorials, sondern auch alle unsere Webinar-Aufzeichnung, wie auch das zum **Thema CGM DMP-ASSIST** (<u>https://youtu.be/KS-7QTgPyPk</u>). Abonnieren Sie unseren YouTube-Kanal und betätigen Sie die Glocke , so verpassen Sie auch zukünftig keine Aufzeichnungen mehr.

### 13 Das Hilfe-System von CGM TURBOMED

### 13.1 Hinweise zur Nomenklatur in diesem Dokument

Um einzelne Steuer- oder Anzeigeelemente sowie Eingabetexte in diesem Dokument so zu kennzeichnen, dass sie sowohl bei der Anzeige auf Ihrem Monitor als auch bei einem Schwarz-Weiß-Ausdruck gut zu identifizieren sind, wird auf eine eindeutige Formatierung des erklärenden Textes zurückgegriffen, die folgenden Formatierungsregeln unterliegt:

- [alle Steuer- oder Anzeigeelemente sowie Eingabetexte, Pfadangaben, Aufrufpfade, Hyperlinks und andere Verlinkungen in eckigen Klammern]
- [Pfadangaben in einer Dateistruktur, sowie Aufrufpfade innerhalb des Programms in blau und in eckigen Klammern]
- Hyperlinks oder andere Verlinkungen in blau, unterstrichen

### 13.2 CGM TURBOMED Gebrauchsanweisung [F1]

Bei Fragen zur Bedienung von CGM TURBOMED steht Ihnen direkt im Programm eine umfangreiche Gebrauchsanweisung zur Verfügung, die Sie an jeder beliebigen Programmstelle durch Betätigen der Taste [**F1**] aufrufen können. Diese öffnet sich in demjenigen Kapitel, das dem von Ihnen vor dem Betätigen der Taste [**F1**] verwendeten CGM TURBOMED-Modul entspricht. Über diesen kontextsensitiven Aufruf der Gebrauchsanweisung hinaus, steht Ihnen selbstverständlich auch eine Suchfunktion zur Verfügung, die Ihnen das Auffinden weiterer Kapitel erleichtert.

### 13.3 CGM TURBOMED Anwender-Hotline

WIR SIND FÜR SIE DA!

 Hotline & Servicezeiten

 Telefon:
 +49 (0) 261 8000-2345<sup>1</sup>

 Fax:
 +49 (0) 261 8000-3345

 E-Mail:
 hotline.turbomed@cgm.com

oder im Internet unter cgm.com/turbomed

<sup>&</sup>lt;sup>1</sup> Unsere Hotline-Zeiten: Montag bis Freitag von 08:00 bis 19:00 Uhr außer an bundeseinheitlichen Feiertagen.

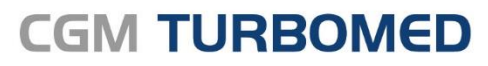

Arztinformationssystem

**CompuGroup Medical Deutschland AG** Geschäftsbereich TURBOMED Maria Trost 23, 56070 Koblenz T +49 (0) 261 8000-2345 F +49 (0) 261 8000-3365 info@turbomed.de

cgm.com/turbomed cgm.com/de

Synchronizing Healthcare

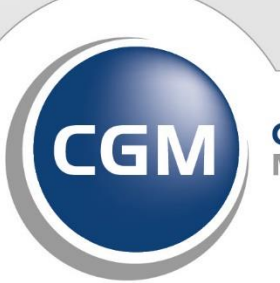

CompuGroup Medical